Metodický pokyn

Strana:1 SP

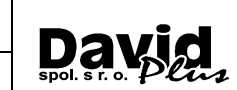

# Mesačný servisný poplatok

Mesačný servisný poplatok (MSP) je nový moderný spôsob pre využitie služieb programu JCDwin a jeho modulov formou služby, pri ktorom nie je nutné investovať nezanedbateľnú čiastku do nákupu licencie, ale softvér je okamžite k dispozícii formou služby. K dispozícii máte všetky moduly programu, a jeden program (jedno inštalačné číslo - IČ) môže využívať neobmedzený počet sieťových používateľov. Platíte iba podľa toho, ako intenzívne túto službu využívate, t.j. koľko dokladov a položiek vytvoríte.

Tento metodický pokyn obsahuje postupy, ktoré môžu byť určené pre administrátorov, počítačových technikov, prípadne veľmi skúsených užívateľov, Ak nemáte potrebné znalosti v oblasti IT, doporučujeme, aby ste túto prácu zverili do rúk odborníkov.

## Dôležité upozornenie

Pred akoukoľvek zmenou, ktorá je popísaná v tomto metodickom pokyne je nevyhnutné uskutočniť KOMPLETNÚ ZÁLOHU všetkých používaných programov JCDwin a vytvorených dokladov. Najjednoduchší spôsob pre uskutočnenie zálohy je zálohovať (prekopírovať alebo skomprimovať) celý adresár JCDwin vrátane podadresárov a takúto zálohu uložiť na bezpečné miesto.

# Postup pri inštalácii

Aj pri používaní programu JCDwin ako služby na báze mesačných servisných poplatkov používate program nainštalovaný na Vašom počítači alebo serveri v počítačovej sieti. Úlohou tohto pokynu je informovať Vás o možnostiach inštalácie a využitia programu touto formou.

Ak v súčasnosti používate jeden alebo viac programov JCDwin, môžete sa rozhodnúť, či používanie programu na báze mesačných servisných poplatkov zrealizujete na niektorej z Vašich súčasných licencií programu, alebo nainštalujete a aktivujete úplne novú inštaláciu programu. Nižšie je popísaných viac možností, z ktorých si môžete vybrať tú, ktorá sa Vás týka:

#### 1. Mám iba jeden program JCDwin, chcem pokračovať v jeho používaní novou formou MSP

Toto je pravdepodobne najbežnejší prípad, ktorý v praxi nastane. Ak máte registrovaný iba jeden program a neoznámite nám, že chcete využiť inú možnosť, túto možnosť Vám aktivujeme automaticky. Keď po dátume aktivácie, ktorá je uvedená na zmluve, uskutočníte po prvýkrát štandardnú aktualizáciu programu, Váš program sa automaticky upraví, t.j. v programe budú povolené všetky moduly a aktivuje sa počítanie dokladov a odosielanie údajov za účelom fakturácie. Všetky doklady vytvorené v pôvodnom program zostanú zachované.

#### 2. Mám viacej programov JCDwin a iba niektorý/é z nich chcem používať novou formou MSP

V tomto prípade nás musíte kontaktovať a oznámiť nám, ktoré IČ programu sa má zmeniť na MSP. Pre tento program potom platí všetko, čo bolo uvedené v bode 1. Ak Vám tento nový program plne nahradí všetky ostatné doteraz používané programy, nemusíte ich aktualizovať vôbec. V prípade potreby však aj tieto môžete aktualizovať formou MSP alebo starým spôsobom.

#### 3. Mám jeden alebo viacej programov JCDwin ale novú formu MSP chcem použiť na novej inštalácii programu

Z našej stránky www.davidplus.sk – "Colný SW a tlačivá" – "JCDwin" – "Na stiahnutie" - "Plná verzia" si stiahnite a nainštalujte "Demo verziu" – JCDwinSetup.exe. Postupujte podľa podľa príručky "Inštalácia a nastavenie programu JCDwin", ktorú nájdete na *www.davidplus.sk* – "Colný SW a tlačivá" – "JCDwin" – "Na stiahnutie" - "Dokumentácia". Po prvom spustení je potrebné uskutočniť registráciu programu, ktorá je popísaná v kapitole 3 príručky.

## Sieťová inštalácia

Ak Váš pôvodný program bol funkčný iba ako lokálna inštalácia pre jedného používateľa, aj nový program bude po zmene fungovať ako lokálna inštalácia. MSP však umožňuje aby jeden program (jedno inštalačné číslo - IČ) využíval neobmedzený počet sieťových používateľov. Ak chcete využiť túto možnosť, je potrebné postupovať podľa kapitoly 2.2 už spomenutej príručky "Inštalácia a nastavenie programu JCDwin".

Ak máte ľubovoľné otázky, neváhajte nás kontaktovať.